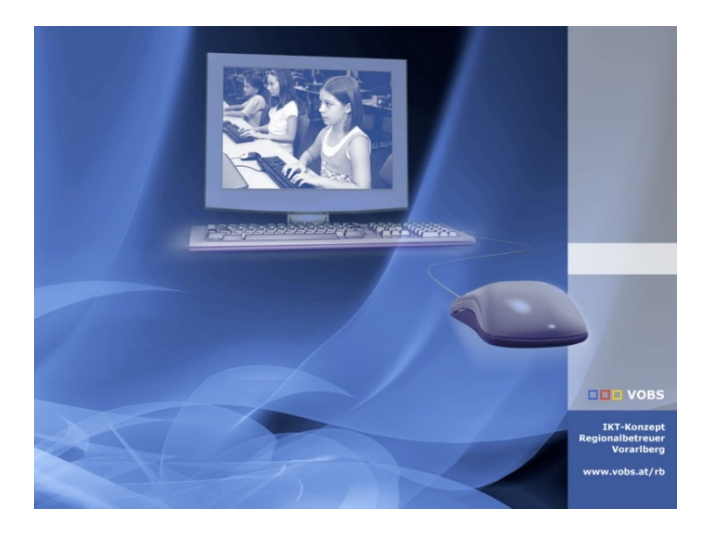

# terminfinder.vobs.at

# Benutzerhandbuch Eltern / Schülerin

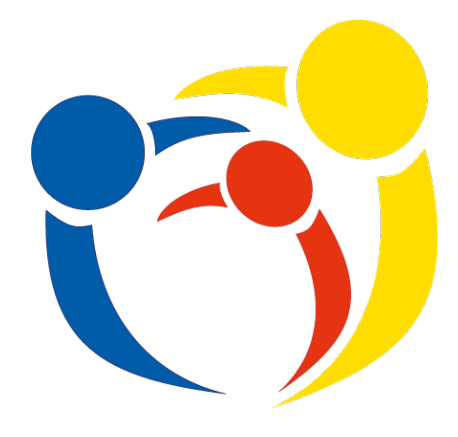

Vorarlberger Bildungsservice

Besuchen Sie uns im Internet http://www.vobs.at © Vorarlberger Bildungsservice VOBS 6900 Bregenz , Römerstraße 15 Alle Rechte vorbehalten

# Inhalt

| 1.         | Idee                                                  | 3      |
|------------|-------------------------------------------------------|--------|
| 2.         | Login                                                 | 3      |
| 3.         | Elternsprechtag                                       | 3      |
| 4.         | Termine für KEL Gespräche                             | 4      |
| 5.<br>5.1. | Reservierungen   Liste   Drucken<br>Ausdruck über pdf | 5<br>6 |

## 1. Idee

#### terminfinder.vobs.at

terminfinder wurde entwickelt, um die **Terminfindung für Elternsprechtage, KEL-Gespräche und Standortgespräche** zwischen Schule und Eltern/SchülerInnen zu verinfachen. terminfinder ist ein **Online-Werkzeug**, d.h. es ist keinerlei lokale Installation notwendig.

#### 2. Login

terminfinder.vobs.at

Melden sie sich mit den Logindaten, die sie von der Schule erhalten haben, an. Ihr Anmeldename besteht in der Regel aus: vorname.familienname.schulkuerzel Sollte an der Schule eine Namensgleichheit im Familiennamen vorhanden sein, so wird an den Nachnamen eine Zahl angehängt.

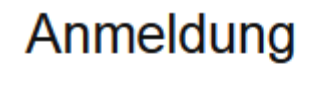

| Felder mit * sind Pflichtfelder |
|---------------------------------|
| Username *                      |
| hubert.schüler.test             |
| Password *                      |
| ••••                            |
| Passwort merken                 |
| Login                           |

Sollte ihre Anmeldung nicht funktionieren, so wenden sie sich an den Klassenvorstand ihre Kindes, er kann die Änderung der Benutzerdaten veranlassen.

#### 3. Elternsprechtag

Eine Liste der LehrerInnen, die beim Elternsprechtag anwesend sind, gibt ihnen die Möglichkeit, einen Termin zu buchen.

| Übersicht                                                  | Elternsprechtag            | Termine für KEL-Gespräche    | Standortgespräche     | Reservie |
|------------------------------------------------------------|----------------------------|------------------------------|-----------------------|----------|
|                                                            | -                          | 1                            |                       |          |
| Lehrer                                                     | Innenliste                 | ć                            |                       |          |
| Echiefmitermete                                            |                            |                              |                       |          |
| Reservierungszeitraum: 2013-10-10 08:00 - 2013-11-01 08:00 |                            |                              |                       |          |
|                                                            |                            |                              |                       |          |
| Amann Ge                                                   | rold (Raum: IT Rau         | m EG links, Fächer: BE, WE)  |                       |          |
|                                                            |                            |                              |                       |          |
| Gerold Am                                                  | ann                        |                              |                       |          |
|                                                            | _                          |                              |                       |          |
| Rita Hofer                                                 | (Raum: 5a Klasse,          | Fächer: BE,ME)               |                       |          |
|                                                            |                            |                              |                       |          |
| Michael Di                                                 | <u>inser</u> (Raum: Infora | um EG, Fächer: Ernährung und | I Haushalt,IT,WEK tec | hn)      |
|                                                            |                            |                              |                       |          |
| maria geig                                                 | <u>er</u> (Raum: 1a Klass  | e EG, Fächer: ME,BE,WEK Te   | extil)                |          |
|                                                            |                            |                              |                       |          |

Sie wählen die gewünschte Lehrperson aus (meist sehen sie auch die Zusatzinfos zum Lehrer – wie den Raum, in dem er beim Elternsprechtag zu finden ist und seine Fächer) und buchen einen freien Termin durch Klick auf die Zeitangabe.

| Übersicht   | Reservierungen   Liste   Dru | ucken | Elternsprechtag                       |                       |
|-------------|------------------------------|-------|---------------------------------------|-----------------------|
|             |                              |       |                                       |                       |
| Rita H      | ofer                         |       |                                       |                       |
| Raum: 5a K  | lasse                        |       |                                       |                       |
| Fächer: BE, | ME                           |       |                                       |                       |
| Termine     |                              | Res   | ervierungen                           |                       |
| 14:00 (5 Mi | nuten)                       | frei  |                                       |                       |
| 14:05 (7 Mi | nuten)                       | frei  |                                       | Damit haben sie - wi  |
| 14:12 (5 Mi | nuten)                       | frei  |                                       | Rita Hofer einen Term |
| 14:17 (7 Mi | nuten)                       | frei  |                                       | 5 Minuten eingeplan   |
| 14:24 (5 Mi | nuten)                       | freig | <u>ieben</u>                          | Sie konnen waniend    |
| 14:29 (7 Mi | nuten)                       | frei  | · · · · · · · · · · · · · · · · · · · | remminauch wieder i   |

amit haben sie - wie in diesem Beispiel zu sehen, bei Frau ita Hofer einen Termin um 14:24 gebucht, bei dem Minuten eingeplant sind. e können während des Reservierungszeitraums diesen ermin auch wieder freigeben (=absagen).

## 4. Termine für KEL Gespräche

Hier können einen Termin für ein KEL-Gespräch buchen.

Sie sehen Terminblöcke die die angegebene Lehrperson anbietet. Klicken sie auf den Namen, um einen freien Termin zu buchen.

## KEL Gesprächseinladungen - Terminangebot

| Buchungsliste -> Namenslink                                                                                          |  |  |
|----------------------------------------------------------------------------------------------------|--|--|
| Reservierungszeitraum:<br>10.10.2013 08:00 - 1.11.2013 08:00                                                         |  |  |
| Amann Gerold<br>Datum / Uhrzeit: 17.10.2013, ab 14:30 (4 Termine)<br>weitere GesprächsteilnehmerInnen:               |  |  |
| Amann Gerold<br>Datum / Uhrzeit: 20.10.2013, ab 16:00 (3 Termine)<br>weitere GesprächsteilnehmerInnen: Rita Hofer    |  |  |
| Rita Hofer<br>Datum / Uhrzeit: 12.11.2013, ab 11:10 (3 Termine)<br>weitere GesprächsteilnehmerInnen:                 |  |  |
| Amann Gerold<br>Datum / Uhrzeit: 12.11.2013, ab 13:00 (10 Termine)<br>weitere GesprächsteilnehmerInnen: Gerold Amann |  |  |

In diesem Beispiel biete der Lehrer Amann Gerold am 20.10.2013 ab 16:00 3 Termine an. Klicken sie auf seinen Namen, dann können sie einen noch freien Termin buchen.

#### Amann Gerold

| Termine            | Reservierungen   |
|--------------------|------------------|
| 16:00 (15 Minuten) | <u>freigeben</u> |
| 16:15 (15 Minuten) | frei             |
| 16:30 (15 Minuten) | frei             |

Damit haben sie einen KEL-Termin um 16:00 gebucht. Die Dauer ist mit 15 Minuten geplant. Sie können während des Reservierungszeitraums diesen Termin auch wieder freigeben (=absagen).

## 5. Reservierungen | Liste | Drucken

Haben sie bereits Reservierungen – in einem oder mehreren Bereichen des terminfinders (Elternsprechtag, KEL-Gespräche oder Standortgespräche) vorgenommen, so wird hier die Liste aller ihrer Reservierungen angezeigt.

Über ,drucken' wird ein pdf-Dokument erzeugt, das gespeichert, und/oder ausgedruckt werden kann.

| rerln      |
|------------|
| rerln      |
| rerln      |
| rerln      |
| rerln      |
| ırerln     |
|            |
| ann Gerold |
| Hofer      |
| old Amann  |
|            |
|            |
|            |
| Gerold     |
| 0          |

#### 5.1. Ausdruck über pdf

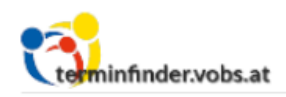

Testschule für Martin

# Reservierungen

#### Elternsprechtag (2013-12-01)

| Uhrzeit | Raum             | LehrerIn     |
|---------|------------------|--------------|
| 14:13   | IT Raum EG links | Amann Gerold |
| 15:30   |                  | Gerold Amann |

#### **KEL-Gespräche**

| Datum      | Uhrzeit | LehrerIn     |
|------------|---------|--------------|
| 2013-10-20 | 16:00   | Amann Gerold |

#### Standortgespräche

| Datum      | Uhrzeit | BeraterIn        |
|------------|---------|------------------|
| 2013-10-10 | 08:00   | Vorname Nachname |